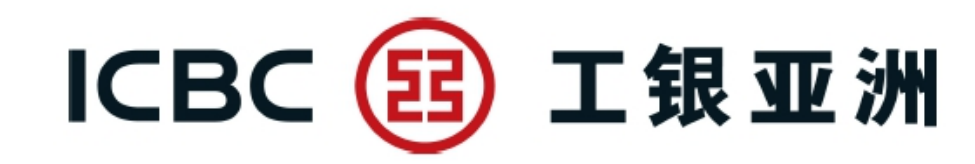

# 企网操作简介

## 提交电子指令功能

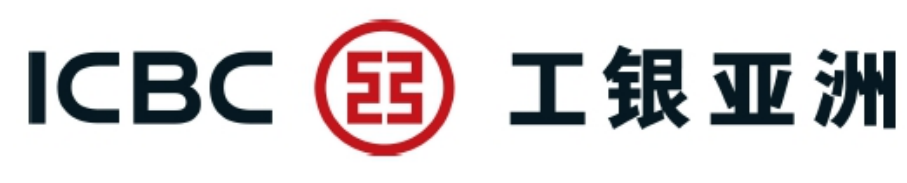

## 1. 提交电子指令菜单

|                            |             |                 |                                  |                        |                   | 全功能                       | <b>٤</b>              | <b>凶</b> 收1           | #箱 🛛 🕛 退出           | 步骤:              |                |             |
|----------------------------|-------------|-----------------|----------------------------------|------------------------|-------------------|---------------------------|-----------------------|-----------------------|---------------------|------------------|----------------|-------------|
| 系统公告:                      | 欢迎登录工银亚洲企业的 | 网上银行! 如在使用网上银   | <b>很行服务时遇到问题,请致</b>              | 电218 95588或联系分行。       |                   |                           |                       | 香港时间:                 | 2023-03-20 16:23:12 | (1)              | 冬入企网           |             |
| 欢迎页                        | 账户管理        | 转账汇款            | 工银速汇                             | 货币买卖                   | 缴费                | 工银e缴费                     | 定期存款                  | 单证与贸易融资               | 投资                  |                  | Ź∕∖IEľŊ        |             |
| 信用卡                        | 支薪/自动转账     | 票据              | 贷款                               | 资金池                    | 收款服务              | 申请结单                      | 电子结单                  | 交易查询/批核               | 财智账户                | (2) 占击           | "客户服务          | , <i>''</i> |
| 工银商户宝                      | 工银信使        | 信息中心            | 自助管理                             | 客户服务                   |                   |                           |                       |                       |                     |                  |                |             |
| 客户服务<br>③ 个性化定制            |             | > > 提交电<br>上传指令 | 电子指令 > 上传指令                      | Ş                      | -                 |                           |                       |                       |                     | (3) 点击<br>令" , 根 | "提交电子<br>据客户用户 | F指<br>P权    |
| 首页定制                       |             |                 |                                  |                        |                   |                           |                       |                       |                     | 限申请显             | 示如下功能          | 5.<br>5.    |
| 定制快速通                      | 利道          |                 |                                  | 指令文件: Choose           | File No file ch   | iosen                     |                       |                       |                     |                  |                |             |
| 关闭/显示                      | 栏目提示信息      |                 |                                  |                        | 坦六七人              | 1                         |                       |                       |                     | 提交权限             |                |             |
| 设置背景质                      | 支肤          |                 |                                  |                        | 1在文1日マ            |                           |                       |                       |                     | 上住也么             | 本省で            |             |
| 表俗下戦                       | 表退出服细       | 交易提示            |                                  |                        |                   |                           |                       |                       |                     | ては担く             | 、旦미旧マ          | ,           |
| 修改登录密码                     |             | 1.              | .上传指令文件须为                        | PDF或JPG或PNG文化          | 牛类型, 文件大小         | 不能超过10MB。                 |                       |                       |                     | 授权权限             |                |             |
| <ul> <li>工银电子密码</li> </ul> | 日器管理        | 2.              | .交易指令应于该服                        | 务接纳申请时间前提;             | 交,其后提交的;<br>"     | 指令将于下一工作日<br>"   如早 "也么已始 |                       | 目夕波之北山田               |                     |                  |                |             |
| 查询ID信息                     |             | 5.<br>请         | ,宿安处理的取终认<br>騎稍后查询交易处理<br>P经理查询。 | 念应为 相令亡接收<br>情况或联络相关客户 | 战。处理天奴<br>经理查询。如是 | 。如定 指令已接<br>"处理失败"状态,     | 版 机态, 有天3<br>提交指令未能处理 | (易符版女研处理,<br>里,请联络相关客 |                     | 批核、查             | 询指令            |             |
| 设置投资交易                     | 易认证模式       | 4.              | .在悬挂8号或以上台                       | 台风/黑色暴雨警告信·            | 号的状况下,有           | 关交易指示顺延至下                 | 一工作日处理。               |                       |                     | 坦六五运             | +7770          |             |
| ◎ 第三方授权                    |             |                 |                                  |                        |                   |                           |                       |                       |                     | <u> </u>         | <u>TXTXPR</u>  |             |
| ● 提交电子指令                   | ÷           |                 |                                  |                        |                   |                           |                       |                       |                     | ▶∉指佥             | 北 核 杏          | ∑治          |
| 上传指令                       |             |                 |                                  |                        |                   |                           |                       |                       |                     |                  |                | 11-1        |
| 批核                         |             |                 |                                  |                        |                   |                           |                       |                       |                     | 相交               |                |             |
| 查询指令                       |             |                 |                                  |                        |                   |                           |                       |                       |                     |                  |                | 2           |
| Ц                          |             |                 |                                  |                        |                   |                           |                       |                       |                     |                  | 4              | -           |

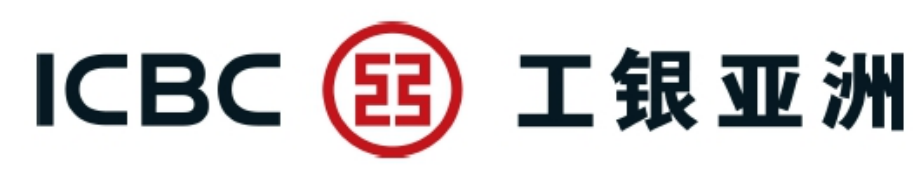

## 2.1 上传指令

|               |             |                        |                    |                                                   |                     | 全功能制     | б <b>ч</b> 8 | └ ⊠ 收件    | 箱 🛛 🕛 退出            |
|---------------|-------------|------------------------|--------------------|---------------------------------------------------|---------------------|----------|--------------|-----------|---------------------|
| 系统公告:         | 欢迎登录工银亚洲企业队 | 网上银行! 如在使用网上银          | 灵行服务时遇到问题,请致F      | 电218 95588或联系分行。                                  |                     |          |              | 香港时间:2    | .023-03-20 16:23:12 |
| 欢迎页           | 账户管理        | 转账汇款                   | 工银速汇               | 货币买卖                                              | 缴费                  | 工银e缴费    | 定期存款         | 单证与贸易融资   | 投资                  |
| 信用卡           | 支薪/自动转账     | 票据                     | 贷款                 | 资金池                                               | 收款服务                | 申请结单     | 电子结单         | 交易查询/批核   | 财智账户                |
| 工银商户宝         | 工银信使        | 信息中心                   | 自助管理               | 客户服务                                              |                     |          |              |           |                     |
| 客户服务<br>个性化定制 |             | > > 提交电<br><b>上传指令</b> | ]子指令 > 上传指令        | >                                                 |                     |          |              |           |                     |
| 定制快速通         | 道           |                        | [                  | 指令文件:Choose                                       | File No file choser | n        |              |           |                     |
| 关闭/显示机        | 当日提示信息      |                        |                    |                                                   | 提交指令                |          |              |           |                     |
| 表格下载          |             |                        |                    |                                                   |                     |          |              |           |                     |
| 查询网银登录        | 5退出明细       | 交易提示<br>1.             | 上传指令文件须为「          | PDF或JPG或PNG文                                      | 件类型, 文件大小不能         | 超过10MB。  |              |           |                     |
| 修改登录密码        | 3           | 2.                     | 交易指令应于该服务          | 务接纳申请时间前提                                         | 绞,其后提交的指令;          | 将于下一工作日  | 处理           |           |                     |
| ◎ 工银电子密码      | 器管理         | 3.                     | 指令处理的最终状态          | 态应为 "指令已接收                                        | ""                  | 如是"指令已接  | 收"状态,有关交     | 医易将被安排处理, |                     |
| 查询ID信息        |             | 庐                      | 相后世间父易处埋<br>'经理查询。 | <b>悄</b> ///19.1000000000000000000000000000000000 | '经埋荁间。如是 "处:        | ,埋矢败"状态, | 促父指令未能处场     | 里,        |                     |
| 设置投资交易        | 认证模式        | 4.                     | 在悬挂8号或以上台          | 3风/黑色暴雨警告信                                        | 号的状况下,有关交           | 易指示顺延至下  | 一工作日处理。      |           |                     |
| ◎ 第三方授权       |             |                        |                    |                                                   |                     |          |              |           |                     |
| ● 提交电子指令      | ž           |                        |                    |                                                   |                     |          |              |           |                     |
| 上传指令          |             |                        |                    |                                                   |                     |          |              |           |                     |
| 批核            |             |                        |                    |                                                   |                     |          |              |           |                     |
| 查询指令          |             |                        |                    |                                                   |                     |          |              |           |                     |
|               |             |                        |                    |                                                   |                     |          |              |           |                     |

### 提交:

(1) 点击"上传指令"(2) 点击"ChooseFile",选择所需上传指令文件

(3) 点击"提交指令"

ICBC 😰 工银亚洲

## 2.1 上传指令

| 2           |           |                        |                                                    |                       | 全功能版                  | K~ 8                 | . 🖂 收件                | 箱 🕛 退出              |
|-------------|-----------|------------------------|----------------------------------------------------|-----------------------|-----------------------|----------------------|-----------------------|---------------------|
| 系统公告:       |           |                        |                                                    |                       | 欢迎登录工银亚洲企             | ☆业网上银行! 如在使用网        | 3上部 <b>香港时间</b> :2    | 2023-03-20 16:24:30 |
| 欢迎页    账户   | 管理        | 款工银速汇                  | 货币买卖                                               | 缴费                    | 工银e缴费                 | 定期存款                 | 单证与贸易融资               | 投资                  |
| 信用卡 支薪/自    | 动转账    票据 | 贷款                     | 资金池                                                | 收款服务                  | 申请结单                  | 电子结单                 | 交易查询/批核               | 财智账户                |
| 工银商户宝 工银    | 信使 信息中心   | 心 自助管理                 | 客户服务                                               |                       |                       |                      |                       |                     |
| 客户服务        | >>        | 提交电子指令>上传指令            | Ş                                                  |                       |                       |                      |                       |                     |
| ◎ 个性化定制     | 上传指       | <b>~</b>               |                                                    |                       |                       |                      |                       |                     |
| 首页定制        |           |                        | 指令文件 : Testing                                     | (jpg).jpg             |                       |                      |                       |                     |
| 定制快速通道      |           | 请按"丁银由子                | 。<br>恋码器"的"确认"                                     | 键获取动态密码               | 为保证动态密码有效             | 7 请尽快完成衣服            | <b>.</b>              |                     |
| 关闭/显示栏目提示信息 | L         | MIX IMPI               | 请输入:                                               | <u>动态密码</u> :         |                       |                      | ~ .                   |                     |
| 设置背景皮肤      |           |                        | 碑                                                  | 认                     | 取消                    |                      |                       |                     |
| 表格下载        |           |                        |                                                    |                       |                       |                      |                       |                     |
| 查询网银登录退出明细  | 交易提       | 示                      |                                                    |                       |                       |                      |                       |                     |
| 修改登录密码      |           | 1.上传指令文件须为             | 与PDF或JPG或PNG文                                      | 【件类型, 文件大小            | 不能超过10MB。             |                      |                       |                     |
| ◎ 工银电子密码器管理 | •         | 2.交易指令应于该服             | 收务接纳申请时间前排<br>111111111111111111111111111111111111 | 是交,其后提交的排             |                       |                      |                       |                     |
| 查询ID信息      |           | 3.指令处理的策略<br>请稍后查询交易处理 | 大态应为 "指令已接收<br>理情况或联络相关客/                          | V″蚁″处埋失败″<br>⊐经理查询。如是 | 。如是"指令已接<br>"处理失败"状态, | 収"状态,有天处<br>提交指令未能处理 | 医易将做女排处埋,<br>里,请联络相关客 |                     |
| 设置投资交易认证模式  |           | ア妊年旦间。                 | 公図/聖色星雨警告(                                         | 言号的状况下 有当             | ¥衣易指示顺矿至下             | ——丁作日办理              |                       |                     |
| ◎ 第三方授权     |           | -11/2012/0 - 24/2/2    |                                                    |                       |                       | THUKE,               |                       |                     |
| ♥ 提交电子指令    |           |                        |                                                    |                       |                       |                      |                       |                     |
| 上传指令        |           |                        |                                                    |                       |                       |                      |                       |                     |
| 批核          |           |                        |                                                    |                       |                       |                      |                       |                     |
| 查询指令        |           |                        |                                                    |                       |                       |                      |                       |                     |

### 认证:

(1)使用电子密码器取得密码并录入(2)点击"确认"

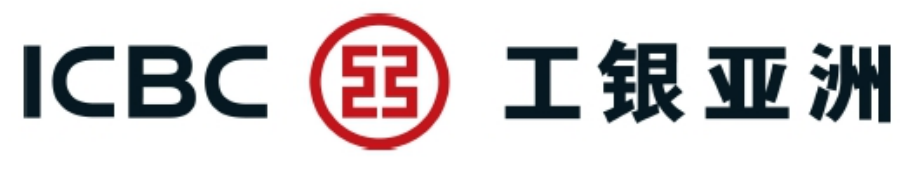

## 2.1 上传指令

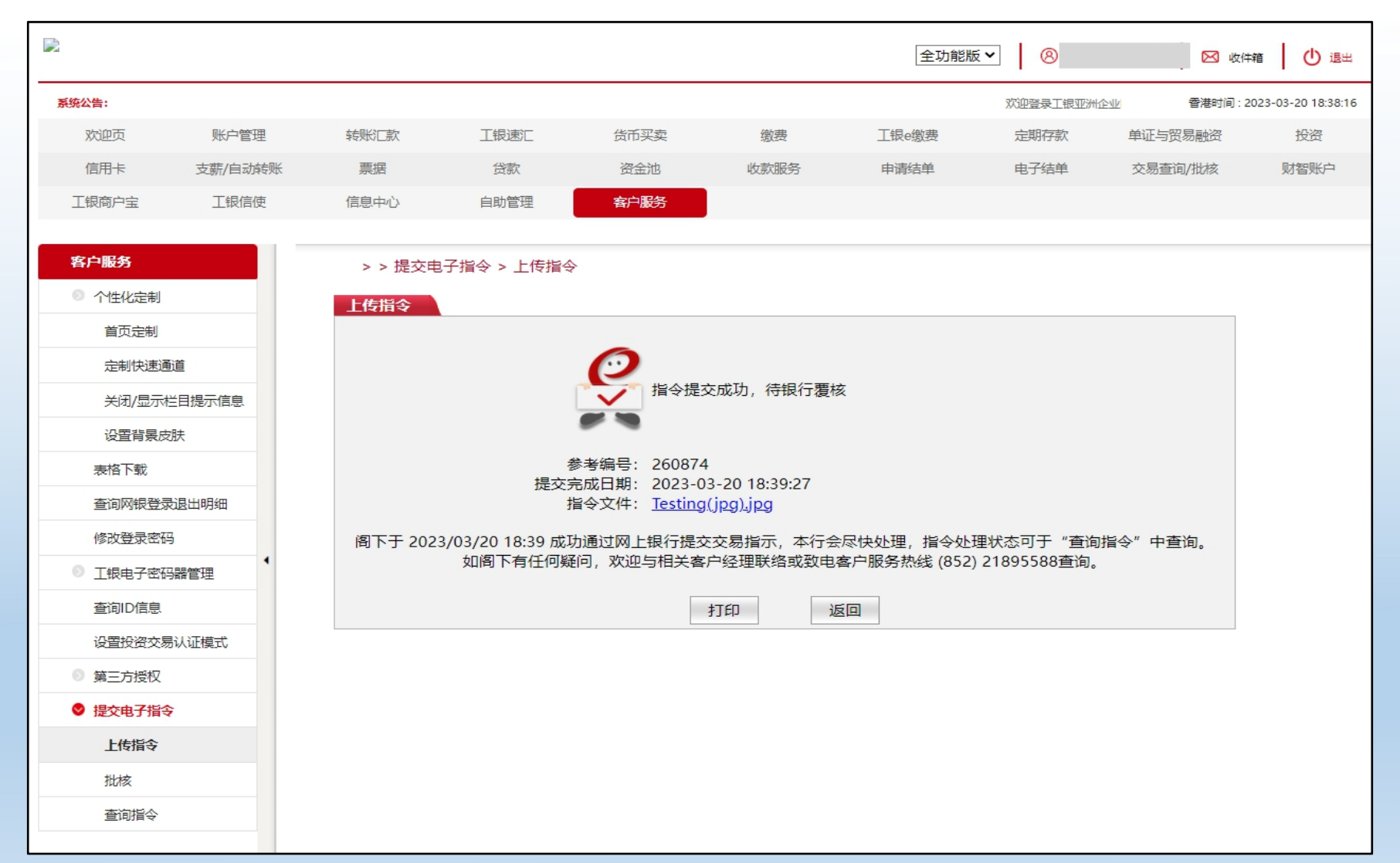

提交结果:

授权路径为1人完成提 交的,提示:

"指令提交成功,待 银行复核"

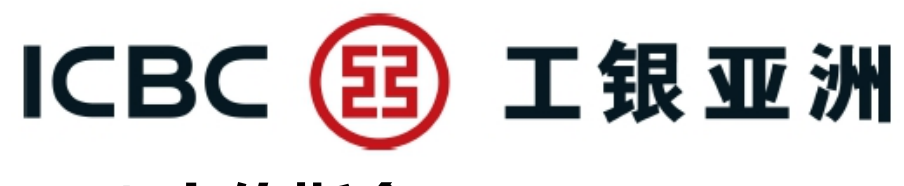

## 2.1 上传指令

|                                                                                                    |                                               |                 |            |                                                         |      | 全功能          | 版 🖌 🛛 🙁 | - 区 收件      | 箱 🛛 🕛 退出           |
|----------------------------------------------------------------------------------------------------|-----------------------------------------------|-----------------|------------|---------------------------------------------------------|------|--------------|---------|-------------|--------------------|
| 系统公告:                                                                                                    |                                               |                 |            |                                                         |      |              | 欢迎登录工   | [银] 香港时间:20 | 023-03-20 18:31:07 |
| 欢迎页                                                                                                    | 账户管理                                          | 转账匚款            | 工银速汇       | 货币买卖                                                    | 缴费   | 工银e缴费        | 定期存款    | 单证与贸易融资     | 投资                 |
| 信用卡                                                                                                    | 支薪/自动转账                                       | 票据              | 贷款         | 资金池                                                     | 收款服务 | 申请结单         | 电子结单    | 交易查询/批核     | 财智账户               |
| 工银商户宝                                                                                                    | 工银信使                                          | 信息中心            | 自助管理       | 客户服务                                                    |      |              |         |             |                    |
| 客户服务         ● 个性化定制         首页定制         立記         定制快速通         关闭/显示性         设置背景皮         表格下载         查询网银登录         修改登录密码         ● 工銀电子密码         查询D信息         设置投资交易         ● 第三方授权         ● 提交电子指令         查询指令 | 道<br>信 提示信息.<br>肤<br>退 出 明 细<br>器管理<br>认 证 模式 | > > 提交电<br>上传指令 | 8子指令 > 上传指 | 参考编号: 260870<br>提交日期: 2023-03<br>指令文件: Testing(<br>阁下未到 |      | 待授权<br>安排批核。 |         |             |                    |

提交结果:

授权路径为提交+授权的, 提示:

"指令文件已提交,等待 授权"

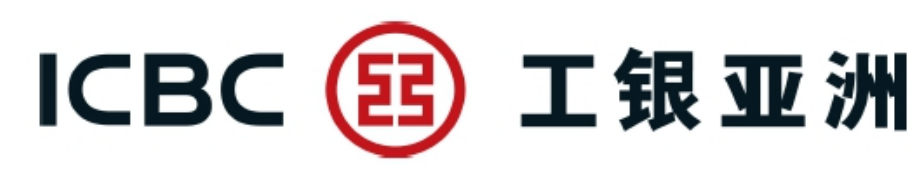

查询指令

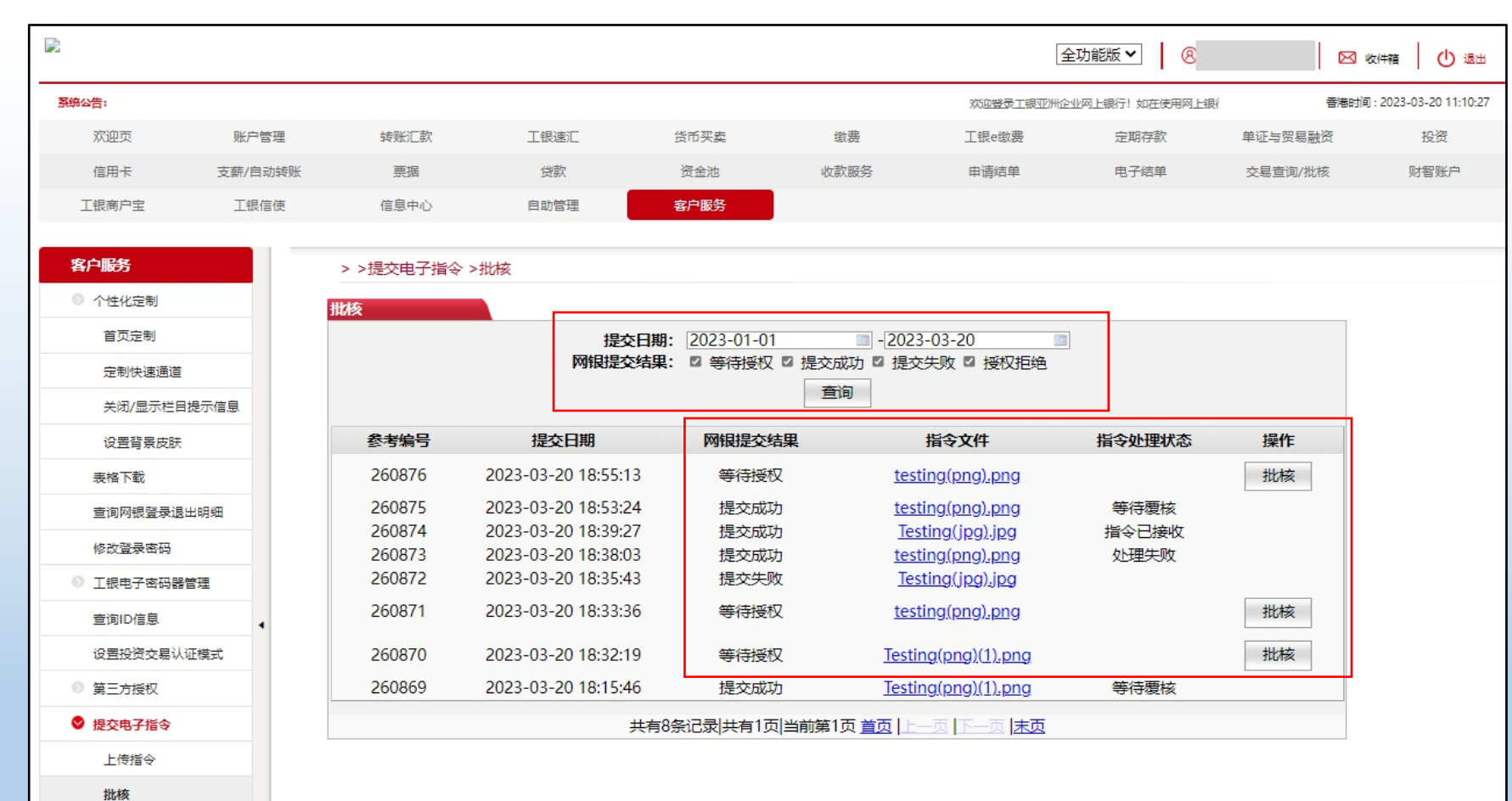

#### 批核:

## (1) 选取"提交日期"及勾选"网银提交结果"

### (2) 点击"查询"显示 记录清单

(3) 记录为"等待授权" 的,点击"批核"

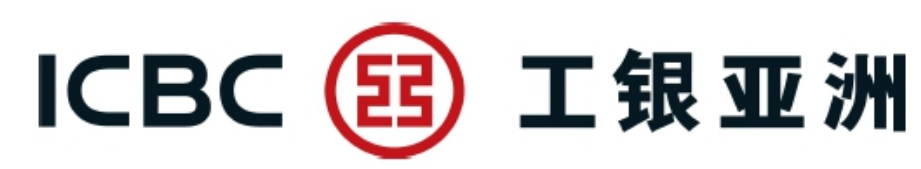

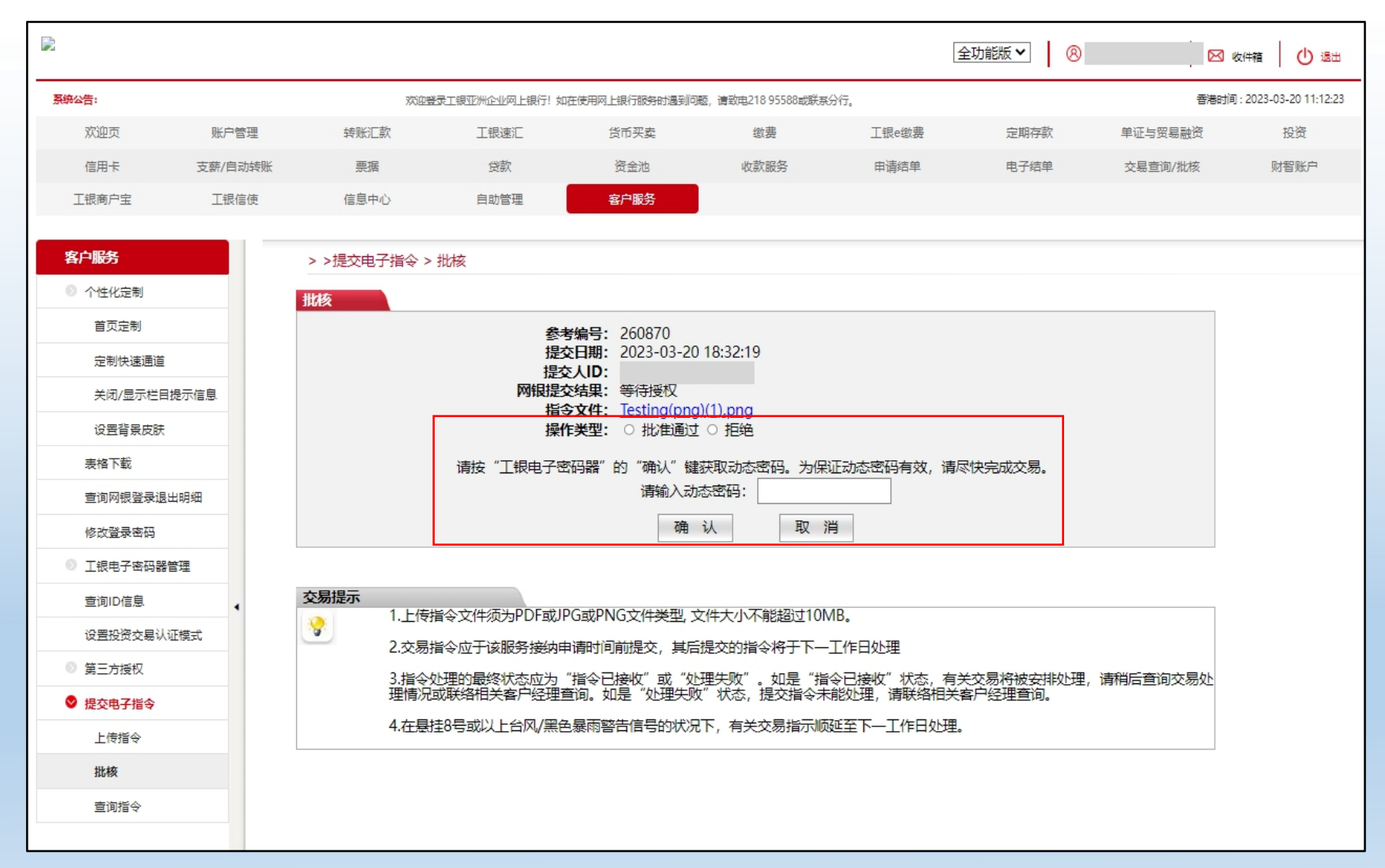

### 认证:

(1) 在操作类型选 取"批准通过"或 "拒绝"

(2) 使用电子密码 器取得密码并录入

(3) 点击"确认"

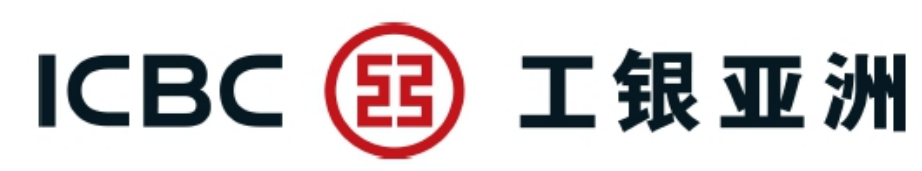

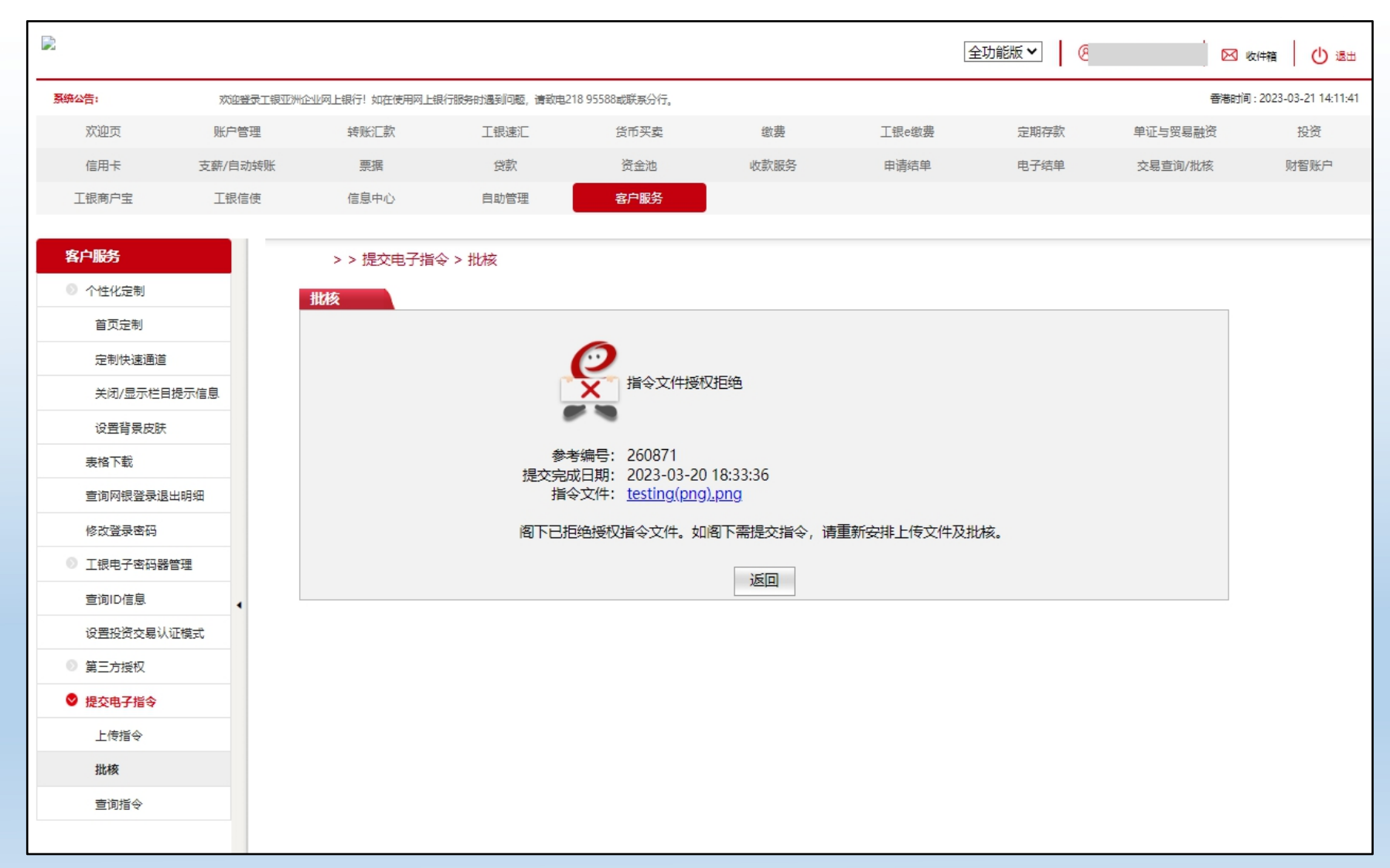

批核结果: 批核拒绝的,提示: "指令文件授权拒绝"

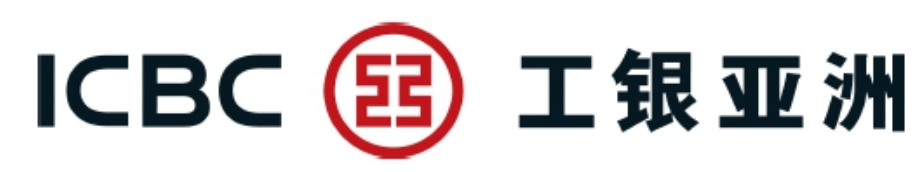

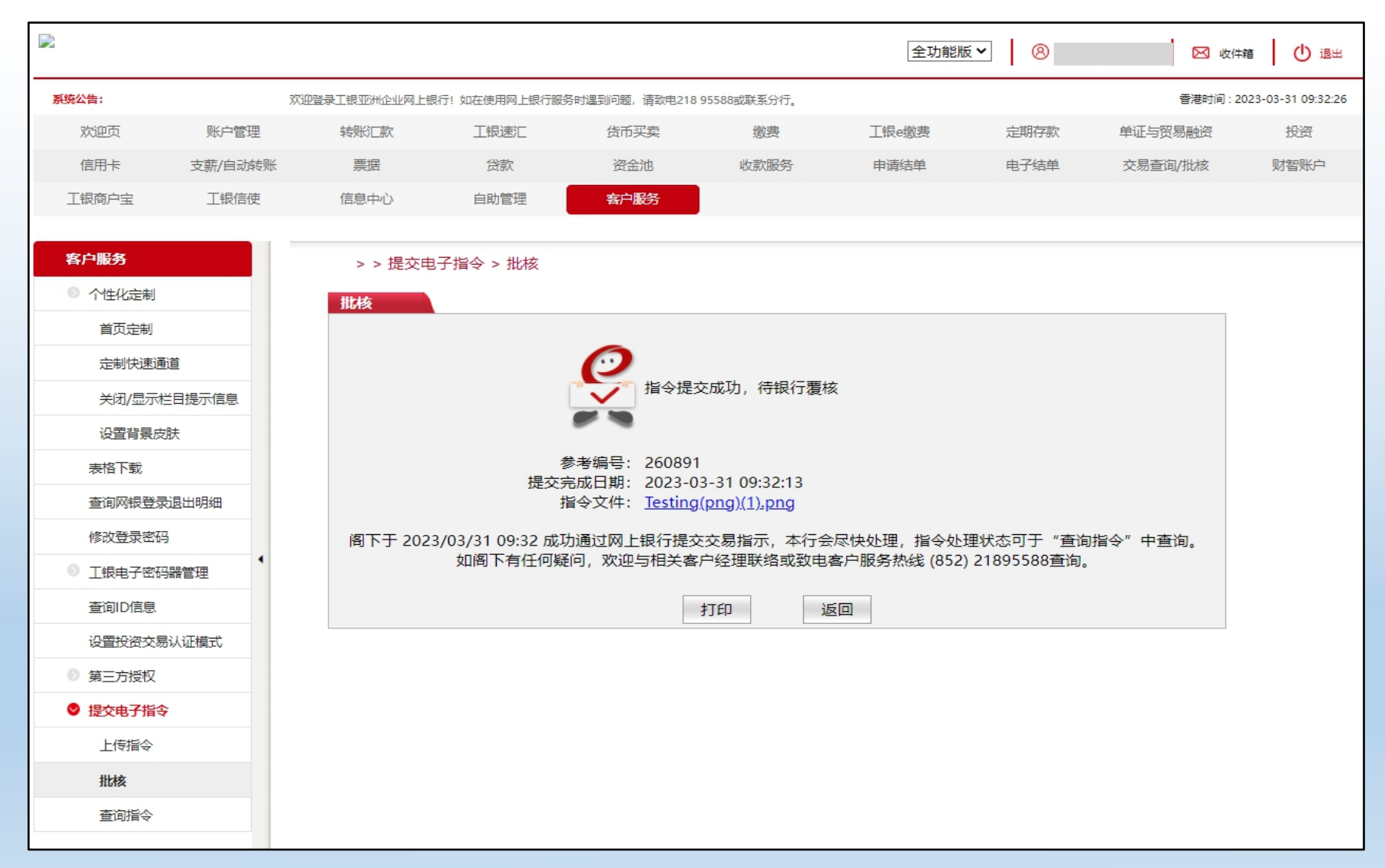

批核结果: 批核通过的,提示: "指令提交成功,待 银行复核"

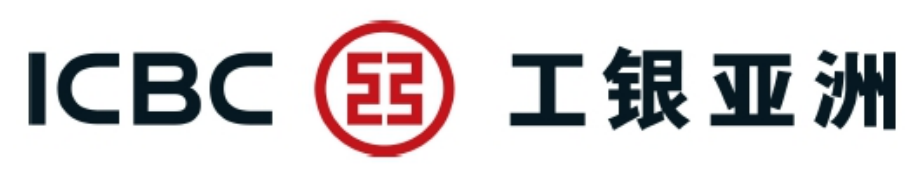

## 2.3 查询指令

| <b>公告:</b> 系分行。                                                                                           |                                         |                                                |                                                                                                    |                                                                                                    |                                      |               | 香港时间                                                     | ] : 202 |
|----------------------------------------------------------------------------------------------------|-----------------------------------------|------------------------------------------------|----------------------------------------------------------------------------------------------------|----------------------------------------------------------------------------------------------------|--------------------------------------|---------------|----------------------------------------------------------|---------|
| 欢迎页                                                                                                    | 账户管理                                    | 转账匚款                                           | 工银速汇                                                                                                    | 货币买卖缴费                                                                                                    | 工银e缴费                                | 定期存款          | 单证与贸易融资                                                  |         |
| 信用卡                                                                                                    | 支薪/自动转账                                 | 票据                                             | 贷款                                                                                                    | 资金池 收款服务                                                                                                    | 申请结单                                 | 电子结单          | 交易查询/批核                                                  |         |
| 银商户宝                                                                                                    | 工银信使                                    | 信息中心                                           | 自助管理                                                                                                    | 客户服务                                                                                                    |                                      |               |                                                          |         |
| <b>客户服务</b>                                                                                               |                                         | > >提交电子                                        | 指令 >查询指令                                                                                                    |                                                                                                    |                                      |               |                                                          |         |
| 》 个性化定制                                                                                                   |                                         | 查询指令                                           |                                                                                                    |                                                                                                    |                                      |               |                                                          |         |
| 首页定制                                                                                                    |                                         |                                                | 提交E                                                                                                    | 期: 2023-01-01                                                                                                    | - 2023-03-20                         |               |                                                          |         |
| 定制快速通                                                                                                    | 道                                       |                                                | 网银提交给                                                                                                    | <b>課: 図</b> 等待授权 図 提交点                                                                                                    | 成功* ☑ 提交失败 ☑<br>□                    | 2 授权拒绝        |                                                          |         |
| 关闭/显示标                                                                                                    | 兰目提示信息                                  |                                                |                                                                                                    |                                                                                                    |                                      |               |                                                          |         |
| 设置背景皮                                                                                                    | 肤                                       | 参考编号                                           | 提交日期                                                                                                    | 提交完成日期                                                                                                    | 网银提交结果                               | 指令处理状态        | 操作                                                       |         |
| 表格下载                                                                                                    |                                         | 260876                                         | 2023-03-20 18:55:1                                                                                           | 3                                                                                                    | 等待授权                                 |               | 查看                                                       |         |
| 查询网银登录                                                                                                    | 退出明细                                    | 260875                                         | 2023-03-20 18:53:2                                                                                           | 4 2023-03-20 18:53:24                                                                                                    | 提交成功                                 | 等待覆核          | 查看                                                       |         |
|                                                                                                    |                                         |                                                |                                                                                                    |                                                                                                    |                                      |               |                                                          |         |
| 修改登录密码                                                                                                    | 3<br>                                   | 260874                                         | 2023-03-20 18:39:2                                                                                           | 7 2023-03-20 18:39:27                                                                                                    | 提交成功                                 | 指令已接收         | 查看                                                       |         |
| 修改登录密码<br>) 工银电子密码<br>查询ID信息                                                                              | 3<br>】<br>】<br>器管理                      | 260874<br>260873                               | 2023-03-20 18:39:2<br>2023-03-20 18:38:0                                                                     | <ul> <li>2023-03-20 18:39:27</li> <li>2023-03-20 18:38:03</li> </ul>                                                           | 提交成功<br>提交成功                         | 指令已接收<br>处理失败 | 查看 查看                                                    |         |
| 修改登录密码<br>〕 工银电子密码<br>查询ID信息<br>设置投资交易                                                                    | } ▲ ● ● ● ● ● ● ● ● ● ● ● ● ● ● ● ● ● ● | 260874<br>260873<br>260872                     | 2023-03-20 18:39:2<br>2023-03-20 18:38:0<br>2023-03-20 18:35:4                                               | <ul> <li>2023-03-20 18:39:27</li> <li>2023-03-20 18:38:03</li> <li>2023-03-20 18:35:43</li> </ul>                              | 提交成功<br>提交成功<br>提交失败                 | 指令已接收<br>处理失败 | <u> </u> 查看<br><u> </u> 查看<br><u> </u> 查看                |         |
| <ul> <li>修改登录密码</li> <li>工银电子密码</li> <li>查询ID信息</li> <li>设置投资交易</li> <li>第三方授权</li> </ul>                 | 。                                       | 260874<br>260873<br>260872<br>260871           | 2023-03-20 18:39:2<br>2023-03-20 18:38:0<br>2023-03-20 18:35:4<br>2023-03-20 18:33:3                         | <ul> <li>2023-03-20 18:39:27</li> <li>2023-03-20 18:38:03</li> <li>2023-03-20 18:35:43</li> <li>6</li> </ul>                   | 提交成功<br>提交成功<br>提交失败<br>等待授权         | 指令已接收<br>处理失败 | 查看       查看       查看       查看                            |         |
| <ul> <li>修改登录密码</li> <li>工银电子密码</li> <li>查询ID信息</li> <li>设置投资交易</li> <li>第三方授权</li> <li>提交电子指令</li> </ul> | 5<br>器管理<br>引 认 证 模式<br>5               | 260874<br>260873<br>260872<br>260871<br>260870 | 2023-03-20 18:39:2<br>2023-03-20 18:38:0<br>2023-03-20 18:35:4<br>2023-03-20 18:33:3<br>2023-03-20 18:32:1   | <ul> <li>2023-03-20 18:39:27</li> <li>2023-03-20 18:38:03</li> <li>2023-03-20 18:35:43</li> <li>6</li> <li>9</li> </ul>        | 提交成功<br>提交成功<br>提交失败<br>等待授权<br>等待授权 | 指令已接收<br>处理失败 | 查看       查看       查看       查看       查看       查看       查看 |         |
| 修改登录密码<br>工银电子密码<br>查询ID信息<br>设置投资交易<br>第三方授权<br><b>建文电子指令</b><br>上传指令                                    | 3                                       | 260874<br>260873<br>260872<br>260871<br>260870 | 2023-03-20 18:39:2<br>2023-03-20 18:38:0<br>2023-03-20 18:35:4<br>2023-03-20 18:33:30<br>2023-03-20 18:32:19 | <ul> <li>2023-03-20 18:39:27</li> <li>2023-03-20 18:38:03</li> <li>2023-03-20 18:35:43</li> <li>2023-03-20 18:15:45</li> </ul> | 提交成功<br>提交成功<br>提交失败<br>等待授权<br>等待授权 | 指令已接收<br>处理失败 | 查看       查看       查看       查看       查看       查看       查看 |         |

指令清单:

(1) 选取"提交日期" 及勾选"网银提交结果" (2) 点击"查询"显示 提交指令清单 (3) 点击"查看"查阅 指令提交明细 注: 客户成功提交指令后, "指令处理状态"为 "等待复核"。根据 银行的复核处理, "指令处理状态"将 更新为"指令已接收" 或"处理失败"

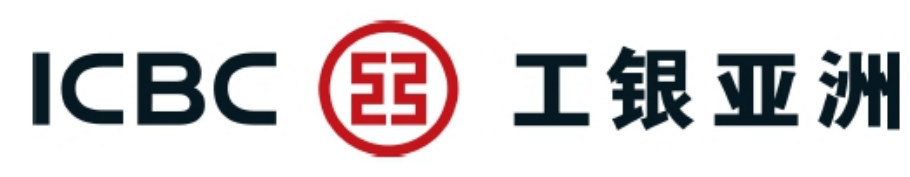

## 2.3 查询指令

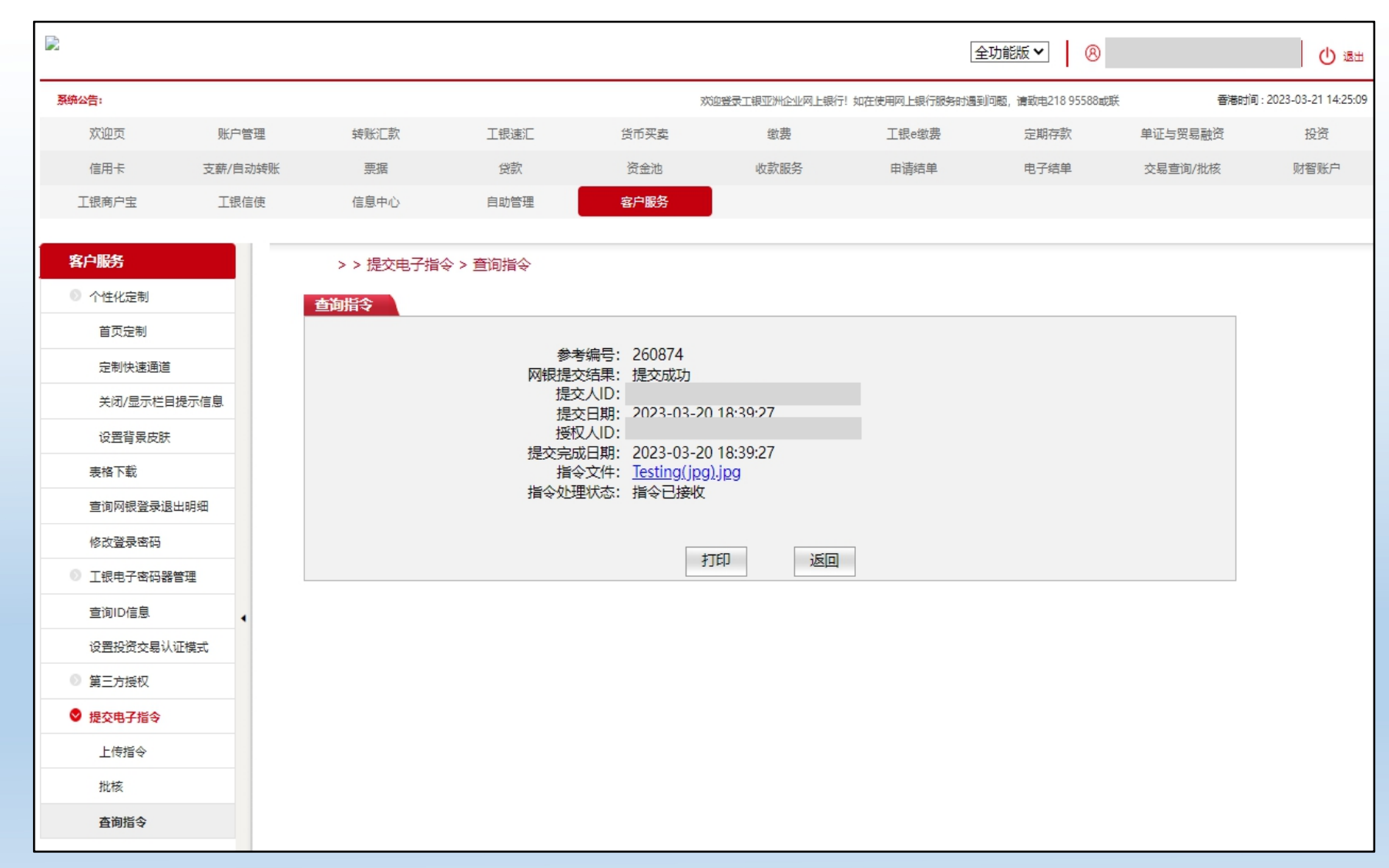

### 指令提交明细: 查阅指令提交明细

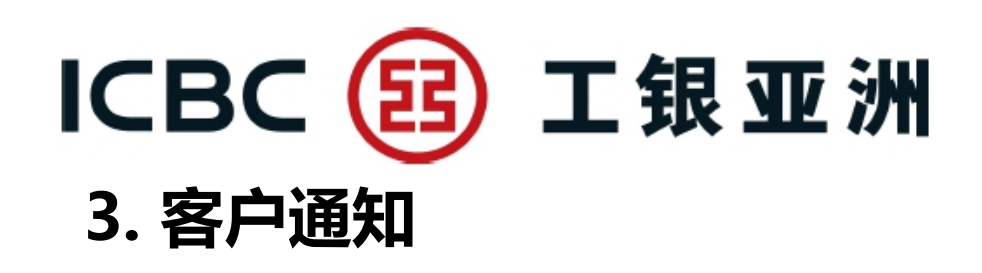

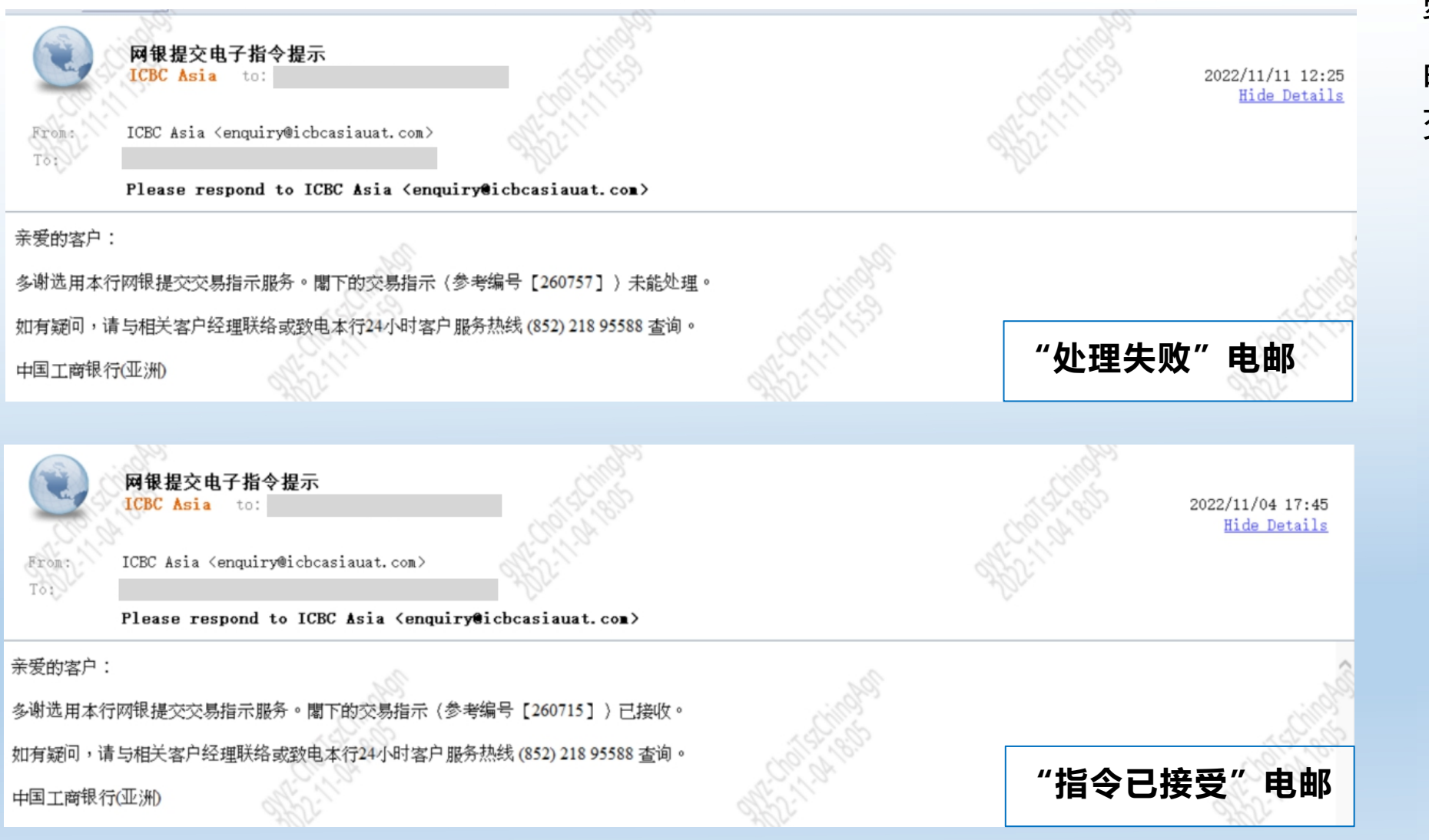

### 客户通知(电邮): 电邮通知客户有关提 交指令的处理结果

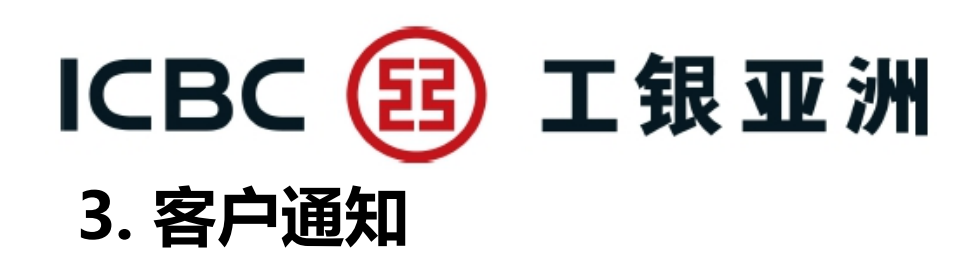

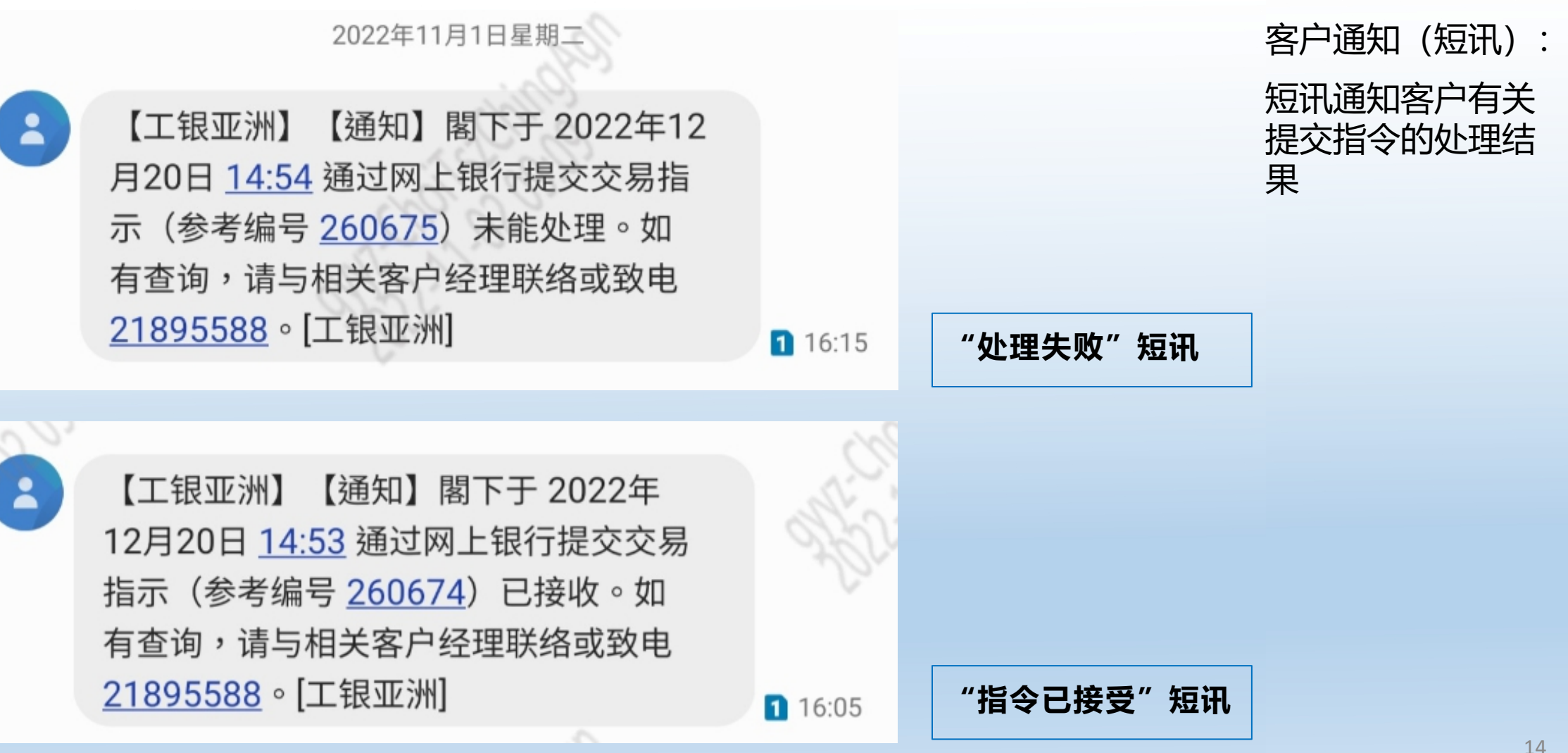